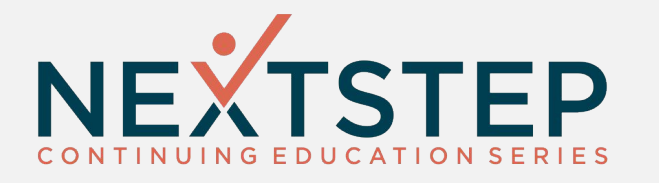

### Measuring Success with MOST Interactive

Megan G. Adams Training Specialist

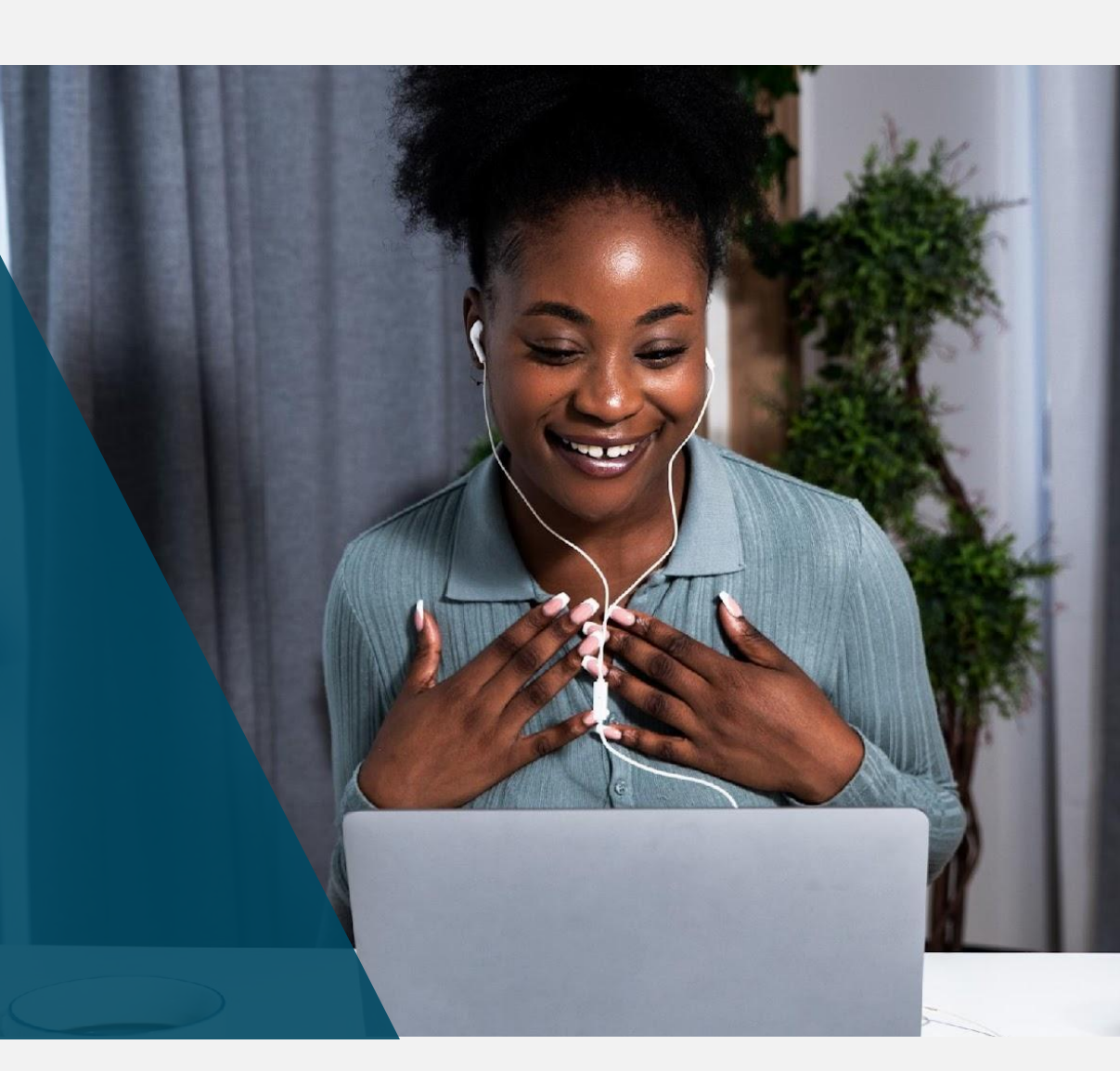

# Housekeeping

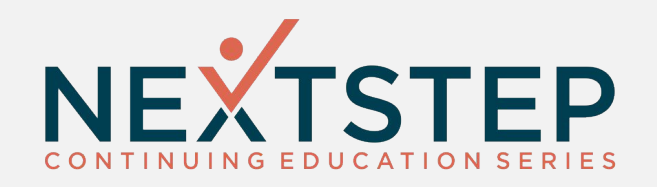

- All attendees will be muted.
- Please enter your questions into the Questions box in the Go To Training control panel.

|             | File View Help ⊕ □ ⊠ ×                                                                                                    |
|-------------|----------------------------------------------------------------------------------------------------|
| -           | ▼ Audio                                                                                                    |
| 8<br>0<br>8 | ? O Computer audio Phone call No audio You won't be able to hear the webinar or talk with other webinar attendees or organizers. Talking: |
|             | ▼ Questions<br>[Enter a question for staff]                                                                                               |
|             | Send<br>Test<br>Webinar ID: 706-900-787                                                                                                   |
|             | 🛞 GoToWebinar                                                                                                    |

### What is MOST?

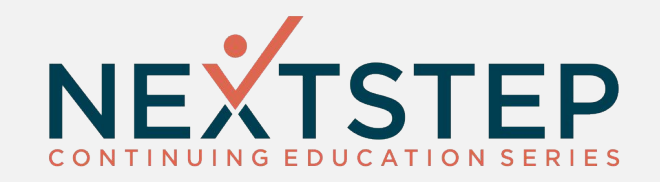

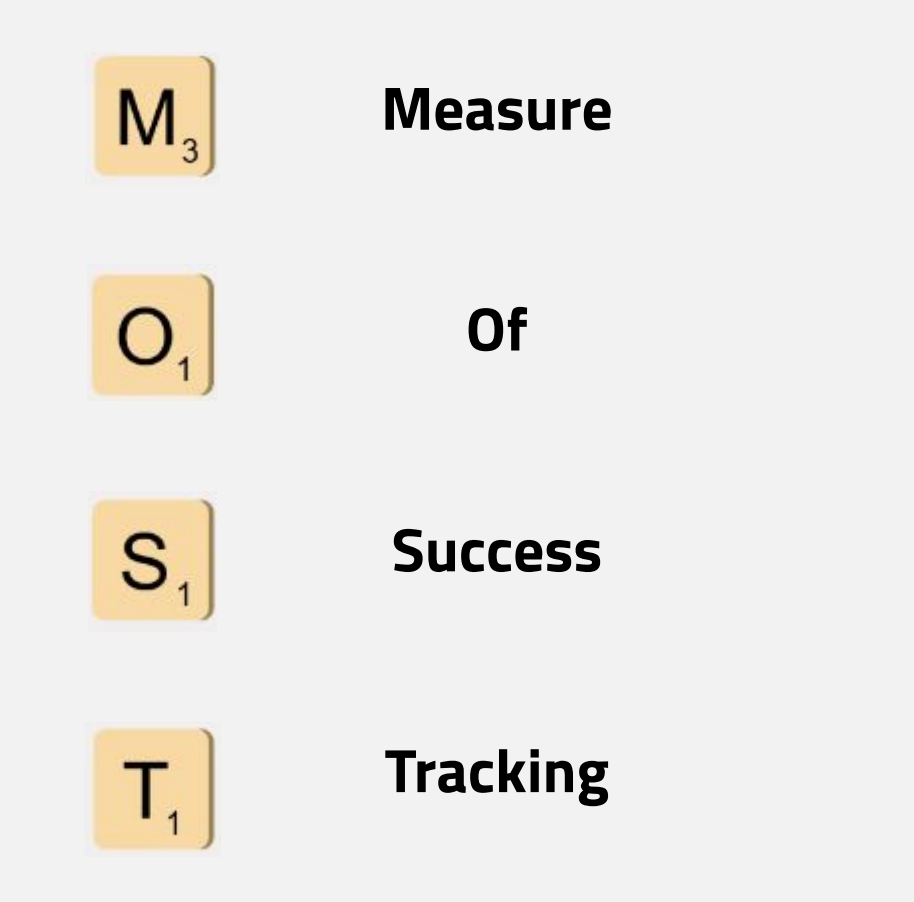

#### **MOST Interactive Permissions**

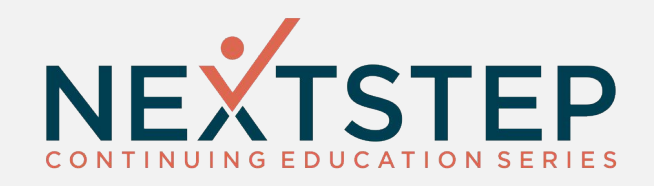

#### Path: Main Menu > Maintain Users

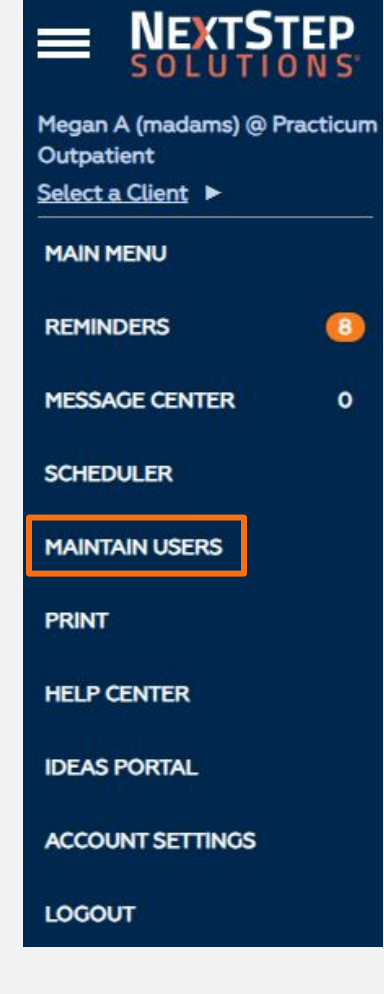

#### **MOST Interactive Permissions**

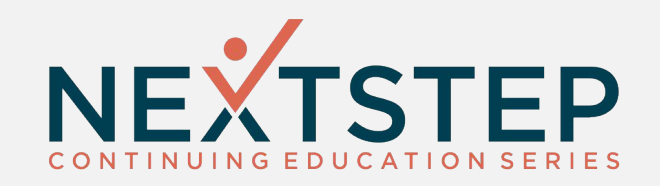

|                                                                                        | Clinical Forms:<br>Assessment Forms<br>Follow-Up Forms<br>MOST Interactive<br>Inventory Point-of-Sales Tracking |                           |
|----------------------------------------------------------------------------------------|----------------------------------------------------------------------------------------------------|---------------------------|
| MOST Interactive Permissions:<br>Manage Audit tags, persons, roles<br>Role: Audit User | Run/View Organization-wide Reports                                                                              | Create/Edit Questions/Set |

# Accessing MOST

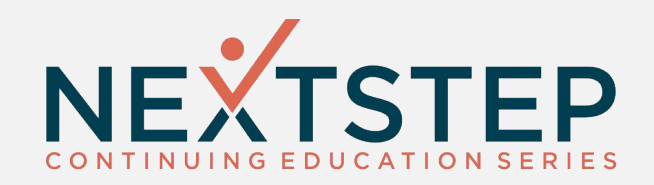

Path: Main Menu > Clinical Forms > MOST Interactive

| Clinical Forms | interactive                 | Your Tas                | <b>c List</b><br>ient (10) | <ul> <li>Tasks</li> <li>Menu</li> <li>Audits</li> </ul> |
|----------------|-----------------------------|-------------------------|----------------------------|---------------------------------------------------------|
| ment Forms     |                             |                         |                            | Reports                                                 |
| ms             | View Wait List              | ate New Audit           | View Messages ?            | Help                                                    |
| rms            |                             |                         |                            | Search:                                                 |
|                | Action Time                 | Audit                   | Task / Notice              | ≎ Who                                                   |
|                | ✔ 🕯 🗰 2023-04-24 10:28:49   | Batch #39920; 1021768-1 | Added as Reviewer          | nextstep10 / Next Step                                  |
|                | ✔ 🕯 2023-04-24 10:28:28     | Batch #39921; 1021607-2 | Added as Reviewer          | nextstep10 / Next Step                                  |
|                | ✔ 🕯 🗰 2023-01-03 13:49:46   | Batch #37063; 1021564-1 | Added as Reviewer          | nextstep10 / Next Step                                  |
|                | ✔ 🕯 🖬 2023-01-03 13:37:38   | Batch #36999; 1021331-1 | Added as Reviewer          | nextstep10 / Next Step                                  |
| e.             | ✔ 🕯 🗰 2022-05-19 15:46:20   | Test ABC                | Added as Reviewer          | nextstep10 / Next Step                                  |
|                | Showing 1 to 5 of 5 entries |                         |                            |                                                         |

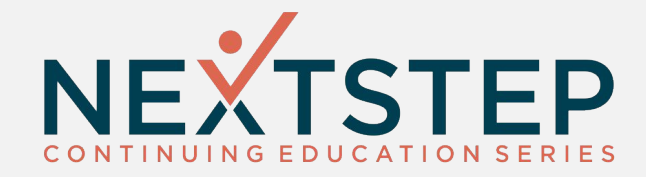

### **Creating Custom Questions**

### **Creating Questions**

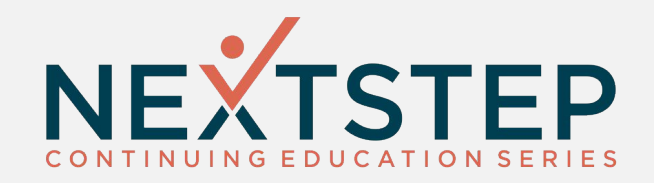

Path: Upper Right Hand Corner > Menu > Questions (under Questions and Tools)

| interactive                                       | Mo<br>Demo Out                                   | e <b>nu</b><br>patient (10)                                                                                                    | <ul> <li>Tasks</li> <li>Menu</li> <li>Audits</li> <li>Reports</li> </ul> |
|---------------------------------------------------|--------------------------------------------------|----------------------------------------------------------------------------------------------------|--------------------------------------------------------------------------|
| <ul> <li>Help</li> <li>Preferences Set</li> </ul> | Your Account<br>your theme and other preferences | Questions and Tools         Questions       Add, edit, or archive custo         Question Sets       Work with question sets (text) | m questions<br>ools)                                                     |

### **Creating Questions**

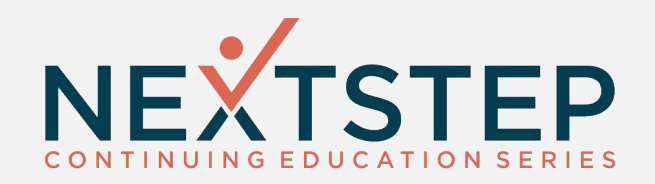

| interactive    | Manage Questions<br>Demo Outpatient           | <ul> <li>Tasks</li> <li>Menu</li> <li>Audits</li> <li>Reports</li> </ul> |
|----------------|-----------------------------------------------|--------------------------------------------------------------------------|
| + Add Question | View Archived / Manage Types Advanced Filters |                                                                          |

### **Creating Questions**

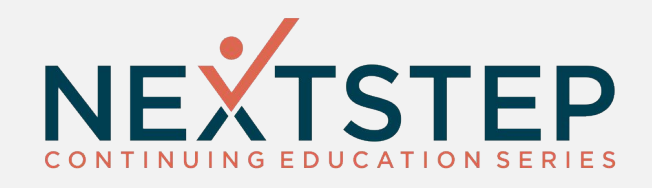

|                                                                                                    |                                                                          |   | ٦ |          |
|----------------------------------------------------------------------------------------------------|--------------------------------------------------------------------------|---|---|----------|
| Select Question T                                                                                                    | уре 🖌                                                                    |   |   |          |
| Are the client's a                                                                                                    | allergies documented?                                                    |   |   |          |
|                                                                                                    |                                                                          |   |   |          |
|                                                                                                    |                                                                          |   |   |          |
| -                                                                                                    |                                                                          |   |   |          |
|                                                                                                    | <b>`</b>                                                                 |   |   |          |
|                                                                                                    |                                                                          |   |   |          |
|                                                                                                    |                                                                          |   |   |          |
|                                                                                                    |                                                                          |   |   |          |
|                                                                                                    |                                                                          |   |   | Calast   |
|                                                                                                    |                                                                          |   |   | Select   |
| Hyperlink to Cha                                                                                                    | rt                                                                       |   |   | Select   |
| No Link                                                                                                    |                                                                          |   |   | Clinical |
|                                                                                                    |                                                                          |   |   | Non-C    |
| O Link to Form                                                                                                    |                                                                          |   |   |          |
| C Entre to Form                                                                                                    | Select Form Type                                                         | ~ |   |          |
| Form Type                                                                                                    | beleet offit type                                                        |   |   |          |
| Form Type<br>Form Name                                                                                                    | Select Form Name                                                         | ~ |   |          |
| Form Type<br>Form Name<br>Form Field                                                                                                    | Select Form Name<br>Select Form Field                                    | ~ |   |          |
| Form Type<br>Form Name<br>Form Field                                                                                                    | Select Form Name<br>Select Form Field                                    | ~ |   |          |
| Form Type<br>Form Name<br>Form Field                                                                                                    | Select Form Name<br>Select Form Field                                    | ~ |   |          |
| Form Type<br>Form Name<br>Form Field<br>C Link to Note<br>Note Type                                                                     | Select Form Name<br>Select Form Field<br>Select Note Type                | ~ |   |          |
| <ul> <li>Form Type</li> <li>Form Name</li> <li>Form Field</li> <li>Link to Note</li> <li>Note Type</li> <li>Link to Document</li> </ul> | Select Form Name<br>Select Form Field<br>Select Note Type<br>ment Center | ~ |   |          |

## Link to...

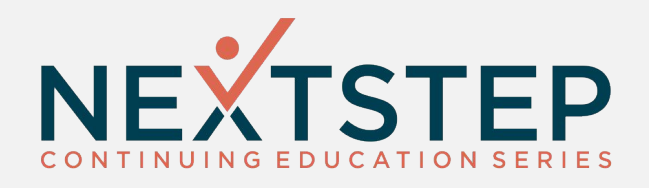

|                 |                   |   | Select Form Field                          |    |
|-----------------|-------------------|---|--------------------------------------------|----|
| Hyperlink to Ch | art               |   | Referral Source                            |    |
| ryperink to ch  |                   |   | Annual Income                              |    |
| O No Link       |                   |   | Veteran Status                             |    |
|                 |                   |   | Clinician Preference                       |    |
| Link to Form    | n                 |   | Line Before Guardians                      |    |
| Form Type       | Face Sheet        | ~ | Guardians/Parents and Contact Information  |    |
| Form Name       | Face Sheet        | ~ | Risk of self-harm                          |    |
| Form Field      | Select Form Field | ~ | Risk of violence                           |    |
|                 | Selectronninica   |   | Guardian/Parent 1                          | 17 |
|                 | 0                 |   | Guardian/Parent 2                          |    |
| Note Type       | Calact Nata Tuna  |   | Responsible Person/Contact Person 1        |    |
| Note type       | Select Note Type  |   | Responsible Person/Contact Person 2        |    |
| 0 <b>5</b>      |                   |   | Gender                                     |    |
| Unk to Doc      | ument Center      |   | Ethnicity                                  |    |
|                 | tmont Dlan        |   | Client Insurance                           |    |
|                 | ittlefit Plan     |   | Sex                                        |    |
|                 |                   |   | Release of Information Obtained/Signed for |    |
|                 |                   |   | Race                                       |    |
|                 |                   |   | Marital Status                             | -  |

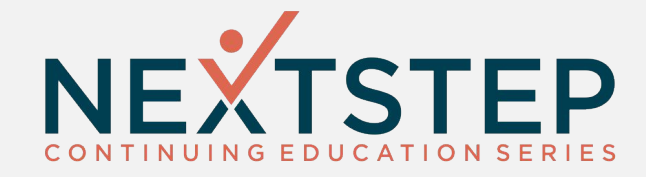

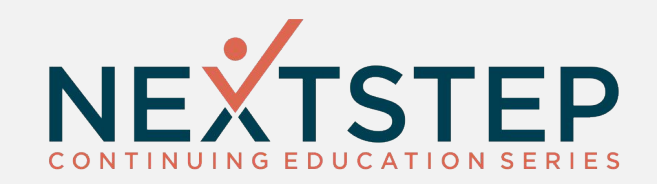

Path: Upper Right Hand Corner > Menu > Questions Sets (under Questions and Tools)

| interactive                                 | M<br>Demo Out               | enu<br>tpatient (10)       |                                                                                         | <ul> <li>Tasks</li> <li>Menu</li> <li>Audits</li> <li>Reports</li> </ul> |
|---------------------------------------------|-----------------------------|----------------------------|-----------------------------------------------------------------------------------------|--------------------------------------------------------------------------|
| ? Help                                      |                             |                            |                                                                                         |                                                                          |
| Your Accou<br>Preferences Set your theme ar | unt<br>nd other preferences | Questions<br>Question Sets | Questions and Tools<br>Add, edit, or archive custom q<br>Work with question sets (tools | juestions<br>s)                                                          |
|                                             | + Add Qu                    | estion Set                 |                                                                                         |                                                                          |

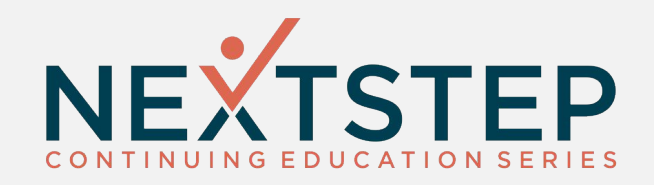

Path: Upper Right Hand Corner > Menu > Questions Sets (under Questions and Tools)

| Choose a Name                                                                           | Select a Standard                                                                                                    | Select Questions, Fee & Type                                                                         |
|-----------------------------------------------------------------------------------------|----------------------------------------------------------------------------------------------------|----------------------------------------------------------------------------------------------------|
| Enter a name for this question set as<br>you want it to appear in menus and<br>reports. | Identify the standard upon which<br>this type of audit will be based.                                                                                                    | Choose keywords to display question<br>ribbons. Ribbons can be opened/closed to<br>select questions. |
|                                                                                         | Select a Standard 👻 Next*                                                                                                    | Regular Question Set 🗸 Fee 0.00                                                                      |
| Reviewer Instructions<br>Enter instructions to be provided to re                        | Select a Standard<br>Custom-Built Questions Only<br>CARF (Mar 2023)<br>CARF (Jun 2022)<br>CARF (Jan 2021)<br>CARF (Feb 2020)<br>CARF (Feb 2020)<br>CARF (Jan 2019)<br>CARF (May 2018)<br>CARF (Apr 2017) | se questions.                                                                                        |
|                                                                                         | Ohio Behavioral Health (Sep 2022)                                                                                                    |                                                                                                    |

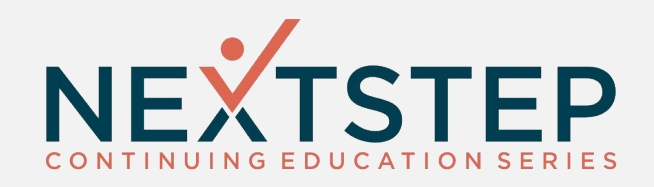

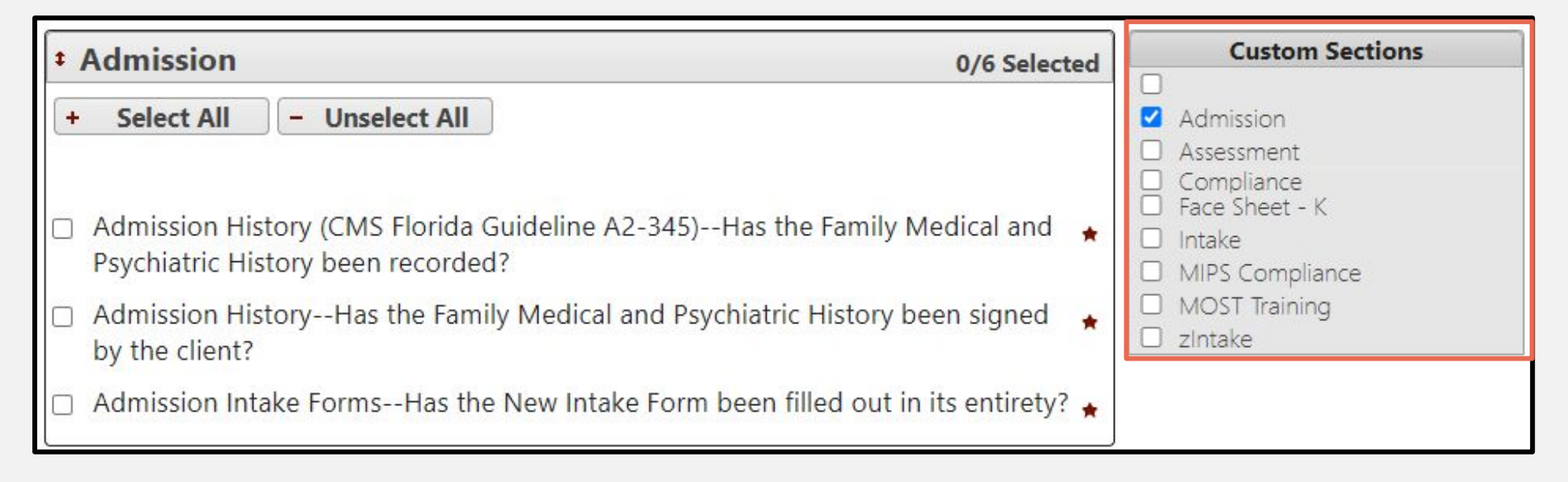

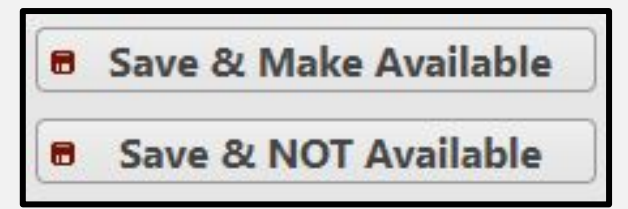

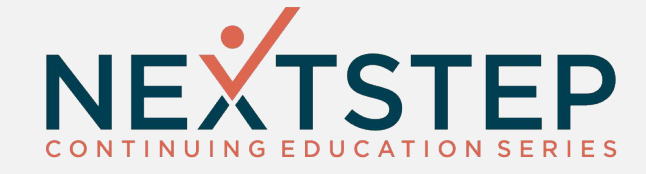

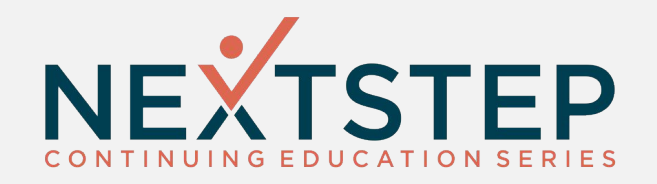

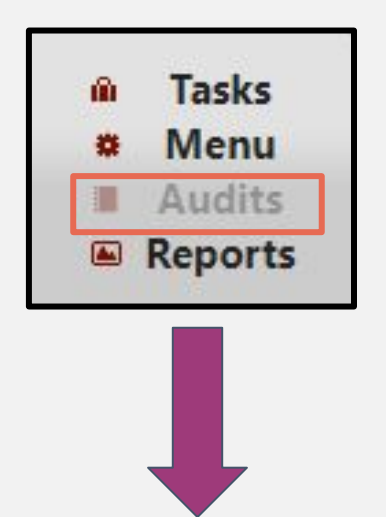

| + Create New | v Audit 🛛 🔊 | Audit Batches                | Advance | d Filters | ?     | Help      | ]    |        |       |    |
|--------------|-------------|------------------------------|---------|-----------|-------|-----------|------|--------|-------|----|
| See 25 Y pe  | er page sin | ce 1/26/2023                 |         |           |       |           | Sea  | rch:   |       |    |
| Action       | \$          | Audit Name                   | •       | Date      | \$    | Reviewers | \$   | Status | %Done | Lk |
| 🗸 🛛 ± 🙆 💼    | Batch #399  | 22; 1021550-3                | 04/24   | /2023     | Step, | Next      | Crea | ated   | 0     |    |
| 🗸 🛛 ± 8 🕸    | Batch #399  | 18; 1021211-1                | 04/24   | /2023     | Step, | Next      | Crea | ated   | 0     |    |
| 🖌 🛛 🛨 🙆 💼    | Batch #399  | 15; 1021505-2                | 04/24   | /2023     | Step, | Next      | Crea | ated   | 0     |    |
| 🗸 🛛 🛨 🖨 🕇 👼  | Batch #399  | )19; 102 <mark>1766-1</mark> | 04/24   | /2023     | Step, | Next      | Com  | pleted | 100   |    |

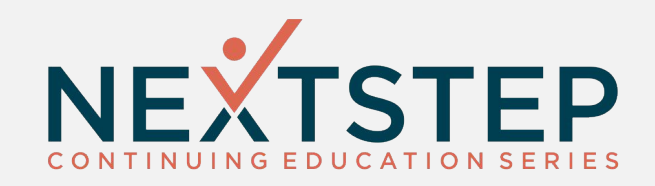

| + Cr         | eate Batch P View   | w Archived |           |                  |                                                                                                    |
|--------------|---------------------|------------|-----------|------------------|----------------------------------------------------------------------------------------------------|
|              |                     |            |           |                  | Search:                                                                                                    |
| Action       | Batch Date/Time     | Request Sz | Actual Sz | #<br>Audits<br>≎ | Filters Applied                                                                                                |
| <b>≁</b>   ₩ | 2023-04-24 10:25:44 | 10         | 8         | 8                | Admitted: between 2023-01-01 and 2023-04-24; Duplicates not removed                                            |
| ≁   亩        | 2023-03-07 13:38:04 | 10         | 10        | 0                | Admitted: between 2010-03-07 and 2023-03-31; Seen By:<br>Next Step (Primary Therapist); Duplicates not removed |
| <b>≁</b>   ₩ | 2023-01-03 13:49:17 | 100        | 3         | 1                | Admitted: between 2018-08-17 and 2018-08-18; Duplicates not removed                                            |

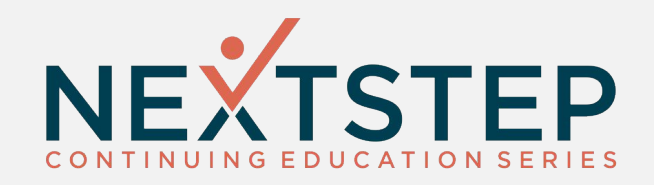

| Filters          | T.              |                       |           |                          |
|------------------|-----------------|-----------------------|-----------|--------------------------|
| 🗹 Admit Date     | From            | To                    |           | Into                     |
|                  |                 |                       |           | Any Program 💙            |
| Discharge Date   | From            | To                    |           |                          |
| Last Seen Date   | From            | То                    | 13        |                          |
| Therapist        | Who             | ~                     | Role      | ~                        |
| Location         |                 | ~                     |           |                          |
| How Many?        | Num             | Or                    | % (Res    | sults are capped at 100) |
| Remove entry fro | m results if vi | sit exists in previou | s batches |                          |

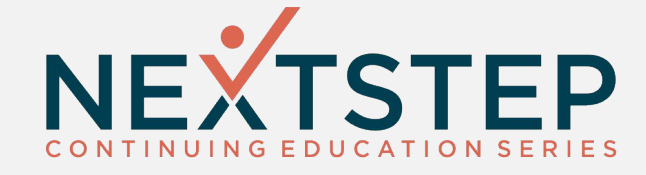

### Working the Audit

# Working the Audit

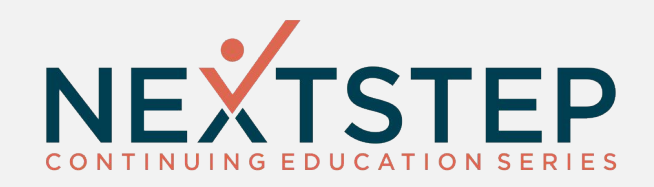

| interactive                                                                                                    |              | Your Task List<br>Demo Outpatient (10) |               |                   |                   |                        | <ul> <li>Tasks</li> <li>Menu</li> <li>Audits</li> <li>Reports</li> </ul> |  |  |  |  |  |  |
|----------------------------------------------------------------------------------------------------|--------------|----------------------------------------|---------------|-------------------|-------------------|------------------------|--------------------------------------------------------------------------|--|--|--|--|--|--|
| ♥ View Wait List       + Create New Audit       P       View Archived       Image: View Messages       ?       Help         Seconds       Seconds       Seconds       Seconds       Seconds       Seconds |              |                                        |               |                   |                   |                        |                                                                          |  |  |  |  |  |  |
| Action                                                                                                    | Time         | \$                                     | Audit         | \$                | Task / Notice     | ¢                      | Who                                                                      |  |  |  |  |  |  |
| ✔                                                                                                    | 4 10:28:49   | Batch #3992                            | 20; 1021768-1 | Adde              | ed as Reviewer    | nextstep1              | 0 / Next Step                                                            |  |  |  |  |  |  |
| ✓ 🕯 🖬 2023-04-24                                                                                                    | 4 10:28:28   | Batch #39921; 1021607-2                |               | Added as Reviewer |                   | nextstep10 / Next Step |                                                                          |  |  |  |  |  |  |
| ✓ 🖉 🖬 2023-01-0                                                                                                    | 3 13:49:46   | Batch #37063; 1021564-1                |               | Added as Reviewer |                   | nextstep10 / Next Step |                                                                          |  |  |  |  |  |  |
| ✔ 🕯 🖬 2023-01-0.                                                                                                    | 3 13:37:38   | Batch #3699                            | 99; 1021331-1 | Adde              | Added as Reviewer |                        | nextstep10 / Next Step                                                   |  |  |  |  |  |  |
| ✔   	 2022-05-1                                                                                                    | 9 15:46:20   | Test ABC                               |               |                   | ed as Reviewer    | nextstep10 / Next Step |                                                                          |  |  |  |  |  |  |
| Showing 1 to 5 o                                                                                                    | of 5 entries |                                        |               |                   |                   |                        |                                                                          |  |  |  |  |  |  |

## **Client Audits**

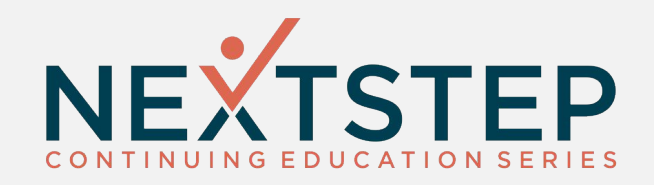

| Audit Name : Batch #39920; 1<br>Audit Date : 04/24/2023<br>Case # : <u>1021768-1</u> | People<br>Tags                | : Test, Mo<br>: Admin - | : Test, Molly (Client)<br>: Admin - Building Maintenance (Locat |         |                  |        |                             |       |  |  |  |
|--------------------------------------------------------------------------------------|-------------------------------|-------------------------|-----------------------------------------------------------------|---------|------------------|--------|-----------------------------|-------|--|--|--|
| Ribbons                                                                              | Editing                       | Editing                 |                                                                 |         | Status & History |        |                             |       |  |  |  |
| + Add Ribbon + Expand All                                                            | 🗲 Edit Header 🛛 👳 Notes       | Docs/Memos              | 🔸 See Hist                                                      | ory     | Save/Re          | turn ) | <ul> <li>Finishe</li> </ul> | d     |  |  |  |
| Test Audit MGA                                                                       | Тад                           | \$0.00                  | T O Order                                                       | r by Se | ction 💙          |        | 0/2 Answe                   | red × |  |  |  |
| Questions                                                                            |                               |                         | G                                                               | Yes     | No N/A           | Undo   | Notes                       |       |  |  |  |
| Admission FacesheetHa                                                                | s the phone number been fille | ed out on the Face      | esheet? 🔺                                                       | 0       | 0 0              | *      | . Add                       |       |  |  |  |
| Admission Intake Forms                                                               | Has the New Intake Form bee   | en filled out in its    | entirety? ★                                                     | 0       | 0 0              | 4      | <b>₽</b> Add                |       |  |  |  |

# **MOST Reports**

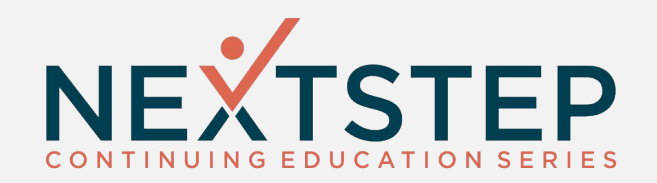

Answer Totals Report

• Shows users an overall compliance rate

Question Set Detail Report

• Shows overall compliance rates per question set by month

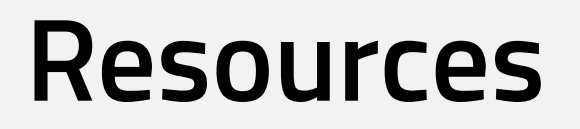

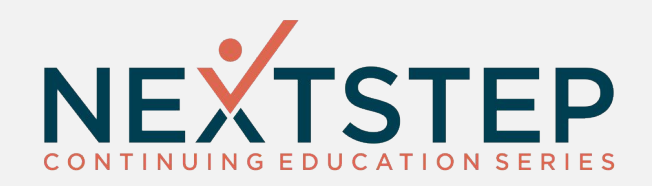

https://nextstep.knowledgeowl.com/help/most-qrg

If you have questions related to our topic today, please contact Support:

- 1. Email Support @ <u>support@nssbehavioralhealth.com</u>
- 2. Call Support @ 248-309-3402, option 3
- 3. Click on the Support Hub Button on the NextStep Solutions Help Center

If you would like to have 1:1 training, or would like more information on MOST, please contact your account manager:

1. Email Account Managers @ <u>accountmanagers@nssbehavioralhealth.com</u>

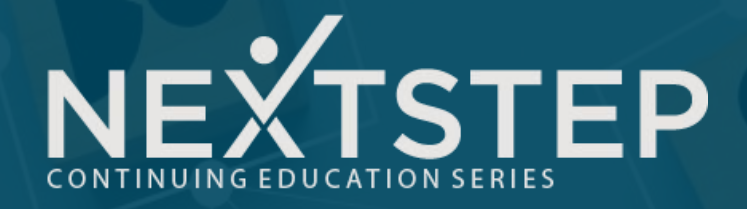

### Questions

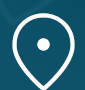

602 W. Office Center Drive, Suite 350 Fort Washington, PA 19034

www.nssbehavioralhealth.com

 $\square$ 

support@nssbehavioralhealth.com